## 职工个人学时登记操作方法

一、所内举办的各类报告、讲座、学术会议

 1、登陆后,直接点击"培训项目",点击"所有",类别点击"全部",来源点击"本单位", 类型点击"全部",时间点击"全部",项目类型点击"可以报名"。

页面下方即显示所内本年度已经组织完成的各类报告、讲座、学术会议。

| 中国科学院继续教<br>大连化学物理研究所                                                            | 文育网                     | 2016年         | F度您已完成20小时,再  | 学80小时将达到1 | 00学时的目标! |
|----------------------------------------------------------------------------------|-------------------------|---------------|---------------|-----------|----------|
| 首页 新闻报道 学习资源                                                                     | 東 教师资源 <mark>培训项</mark> | 目 政策与工作流程     | ¥ Ŧ           | Q         | 高级检索     |
| <ul> <li>※ 所有</li> <li>▶ 培训项目</li> <li>※別 全部(2002)</li> <li>● 专项技术短期培</li> </ul> | 学术报告<br>训班(271) 专业技术高级  | 段研修班(83) 上岗培训 | (160) 学术会议(14 | 46) 学术、专题 | 讲座(397)  |
| 系列讲座(185) 管理技能培训                                                                 | (404) 其他培训(356)         | )             |               |           |          |
| 来源: 全部(2002) 本单位(54) 全                                                           | È院(1948)                |               |               |           |          |
| 类型: 全部(54) 精品项目(0) 普遍                                                            | 通资助项目(1) 普通项目(          | (53)          |               |           |          |
| 2016 全部 1月 2月                                                                    | 3月 4月 5月                | 6月 7月 8月      | 9月 10月 11月    | 12月 可     | 以报名   ▼  |
| 主题                                                                               | 时间 🔸                    | 组织单位          | 地点            | 人数        | 学时 状态    |
| 文化讲坛-热烈而艳丽的绽放——盛唐诗…                                                              | 2016-06-24-2016-12-31   | 大连化学物理研究所     |               | 100       | 4.0 可报名  |
| 学术报告-优秀校友系列报告第55讲——…                                                             | 2016-06-01-2016-12-31   | 大连化学物理研究所     |               | 100       | 4.0 可报名  |
| 学术报告-如何应对营养过剩 -能量储存                                                              | 2016-06-01-2016-12-31   | 大连化学物理研究所     |               | 100       | 4.0 可报名  |
| 学术报告-优秀校友系列报告第57讲——…                                                             | 2016-06-01-2016-12-31   | 大连化学物理研究所     |               | 100       | 4.0 可报名  |
| 学术报告-优秀校友系列报告第56讲——…                                                             | 2016-06-01-2016-12-31   | 大连化学物理研究所     |               | 100       | 4.0 可报名  |
| 学术报告-基于HCS/CAMP方法的糖尿病                                                            | 2016-06-01-2016-12-31   | 大连化学物理研究所     |               | 100       | 4.0 可报名  |

2、选择自己参加过的项目,点击,进入培训具体信息界面,点击"我要报名"即可。

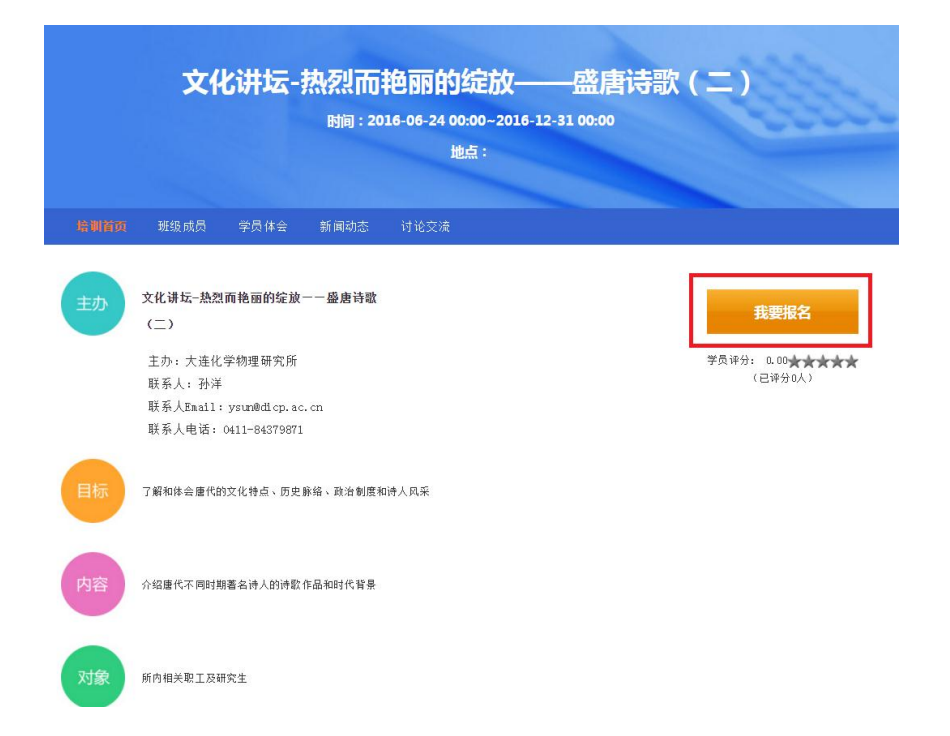

3、报名成功则显示"审核通过",人事处审核确认后学时将计入到个人档案中。

|                                             | 文化                                                               | <b>と讲</b> 坛-                                               | 热烈而            | —盛唐        |      |      |      |                                  |                    |  |  |  |
|---------------------------------------------|------------------------------------------------------------------|------------------------------------------------------------|----------------|------------|------|------|------|----------------------------------|--------------------|--|--|--|
| 时间:2016-06-24 00:00~2016-12-31 00:00<br>地点: |                                                                  |                                                            |                |            |      |      |      |                                  |                    |  |  |  |
|                                             |                                                                  |                                                            |                | <u>i</u> t | 点:   |      | -    |                                  |                    |  |  |  |
|                                             |                                                                  |                                                            |                |            |      |      |      |                                  |                    |  |  |  |
| 培训首页                                        | 培训日程                                                             | 班级成员                                                       | 班级相册           | 学员体会       | 新闻动态 | 自测考试 | 培训调查 | 培训考试                             | 讨论交流               |  |  |  |
| 主办                                          | <b>文化讲坛-热烈</b><br>(二)<br>主办:大连化<br>联系人:孙洋<br>联系人Email:<br>联系人电话: | <b>而艳丽的绽放</b><br>学物理研究所<br>: ysun@dicp.ac<br>0411-84379871 | ——盛唐诗歌<br>. cn |            |      |      | [    | <b>审核近</b><br>学员评分: 0.00<br>(已评分 | ■过<br>★★★★★<br>®人) |  |  |  |
| 目标                                          | 了解和体会應代的                                                         | 的文化特点、历史                                                   | 脉络、政治制度和       | 1诗人风采      |      |      |      |                                  |                    |  |  |  |
| 内容                                          | 介绍唐代不同时其                                                         | 用着名诗人的诗歌                                                   | 作品和时代背景        |            |      |      |      |                                  |                    |  |  |  |
| 对象                                          | 所内相关职工及研                                                         | 开究生                                                        |                |            |      |      |      |                                  |                    |  |  |  |

4、按此步骤,逐条选择已参加过的项目进行报名即可。

二、院外单位举办的培训、出国(境)培训、公派留学、在职自学 1、登录后点击"我的学习"。

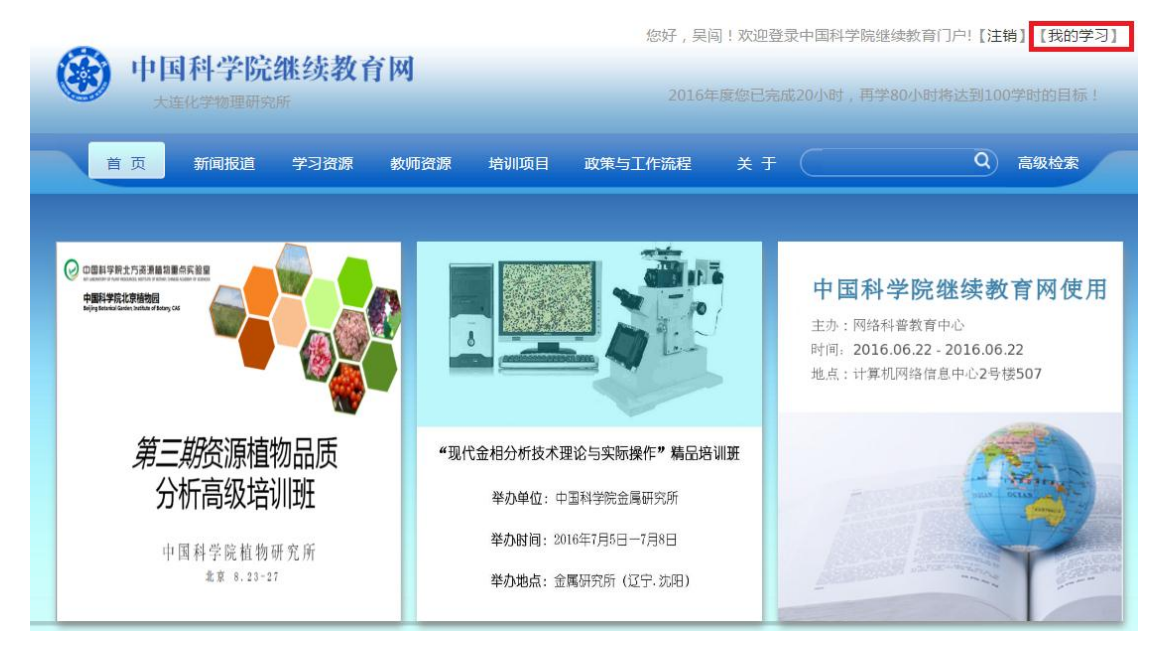

## 2、点击"我的外部学习"。

| <b>中国和</b> | <b>斗学院组</b><br>学物理研究所 | 继续教育      | M        |             | 2016年                 | 度您已完成20小 | ₩时,再学80/ | 小时将达到100学时的目标! |
|------------|-----------------------|-----------|----------|-------------|-----------------------|----------|----------|----------------|
| 首页  新      | 所闻报道                  | 学习资源      | 教师资源     | 培训项目        | 政策与工作流程               | ¥Ŧ 🤇     |          | Q 高级检索         |
| 通知消息       |                       |           |          |             |                       |          |          | 我的学习 > 我的培训班   |
| 我的培训班      |                       |           |          |             |                       |          |          |                |
| 我的课件       |                       |           |          | <b>\$</b> . | 文化讲坛热烈而艳丽的            | 的绽放--盛唐诗 | 寺歌(二)    | 审批通过           |
| 我的考试       |                       | 培训        | E        |             | 2016-06-24-2016-12-31 |          |          |                |
| 我的培训需求     |                       | net for a | all -    |             | 主办:大连化学物理研究所          |          | 评分 [0人]  |                |
| 我的培训计划     |                       |           |          |             | 地点:                   |          | 评论 [0条]  |                |
| 我的外部学习     |                       |           |          |             |                       |          |          |                |
| 我的档案       |                       |           |          |             |                       |          |          |                |
| 个人设置       |                       | 培训        |          | 19-14       | 安全生产知识培训              |          |          | 审批通过           |
|            |                       |           | li.      |             | 2016-06-17-2016-06-17 |          |          |                |
|            |                       | St. Cal   | ( fill : |             | 主办:大连化学物理研究所          |          | 评分 [0人]  |                |
|            |                       |           |          | 2           | 地点:                   |          | 评论 [0条]  |                |

3、点击"我的外部培训","新添记录"。

| 使 中国科学院<br>大连化学物理研究 | 学80小时将达到100学时的目标! |             |                     |                    |
|---------------------|-------------------|-------------|---------------------|--------------------|
| 首 页 新闻报道            | 学习资源 教师资源 日       | 培训项目 政策与工作流 | £                   | Q 高级检索             |
| 通知消息                |                   |             |                     | 我的学习 > 我的外部学习      |
| 我的培训班               | 我的外部培训在职自学        | 网络学时        |                     |                    |
| 我的课件                |                   | 培训分类: 所有    | ▼ 年度: 所有▼           | 培训名称: 查询           |
| 我的考试                |                   |             |                     |                    |
| 我的培训需求              | □ 年度              | 培训名称 开      | 始时间    结束时间         | 学时 状态 操作           |
| 我的培训计划              |                   |             |                     |                    |
| 我的外部学习              | 新添记录 批量上          | 比量删除        | 总数:0   每页数: 5 ▼ [首页 | 〕[上一页][下一页][尾页]转至▼ |
| 我的档案                |                   |             |                     |                    |
| 个人设置                |                   |             |                     |                    |

4、填写外部培训具体信息,其中红色\*为必填项,填写完成点击页面最下方"提交",待人事处审核通过后学时即计入个人档案。

同样按此步骤可以维护"在职自学"和"网络学时",其中"在职自学"全年累计不超过 10 学时,"网络学时"指除中科院继续教育网之外的网络学时。(中科院继续教育网的网络学 时系统自动计入个人档案,各类网络学时全年累计不超过 50 学时。)

| 国中<br>(大)<br>(大) | 科学院<br>E化学物理研究 | 继续教育<br><sup>所</sup> | M           |                                          | 201          |                     | 20小时,再 | 学80小时将达到10                                                         | 0学时的目标! |
|------------------|----------------|----------------------|-------------|------------------------------------------|--------------|---------------------|--------|--------------------------------------------------------------------|---------|
| 首页               | 新闻报道           | 学习资源                 | 教师资源        | 培训项目                                     | 政策与工作流程      | 关于                  |        | Q                                                                  | 高级检索    |
| 通知消息             |                |                      |             |                                          |              |                     |        | 我的学习 >                                                             | 我的外部学习  |
| 我的培训班            |                | 培训名称:                |             |                                          |              | *                   |        |                                                                    | ٦       |
| 我的考试             |                | 控训公米,                | 学者会议        | •                                        |              |                     |        |                                                                    |         |
| 我的培训需求           |                | - 垣砌刀关:              | TVER        | • *                                      |              |                     |        |                                                                    |         |
| 我的培训计划           |                | 开始时间:                |             |                                          | *            | 结束时间:               |        |                                                                    | *       |
| 我的外部学习           |                | 学时:                  |             |                                          | *            | 主办单位:               |        |                                                                    |         |
|                  |                | 地点:                  |             |                                          |              | 年份:                 | 2016   |                                                                    |         |
|                  |                | 学习费用(万               |             |                                          |              |                     |        |                                                                    |         |
|                  |                | 元):                  |             |                                          |              |                     |        | 1                                                                  |         |
|                  |                | 培训目的:                |             |                                          |              |                     |        | *可輸入300个字符                                                         |         |
|                  |                | 培训内容:                |             |                                          |              |                     |        | *可输入300个字符                                                         |         |
|                  |                |                      | B I ]<br>字号 | <u>U</u> A +36 × <sup>2</sup><br>▼ ≣ ≣ ≣ | x₂ ∥ ≟ • ₹ • | ;=• • • <u>&gt;</u> | 自定义标题  | <ul> <li>● 段落格式</li> <li>● 字体</li> <li>● 梁</li> <li>● ②</li> </ul> | •••     |

## 三、查看个人学时登记档案

## 登录后点击"我的学习",点击"我的档案",即可查看个人学时登记档案。

| 日中<br>(大 | 国科学院<br><sub>连化学物理研究</sub> | <b>继续教育</b><br>断                               | 「 <b>网</b>                                                     |                 |                |              | 2016     | 年度您已完      | 戚20小时,再       | 学80小时          | 时将达到           | 則100学      | 时的目      | 际!  |
|----------|----------------------------|------------------------------------------------|----------------------------------------------------------------|-----------------|----------------|--------------|----------|------------|---------------|----------------|----------------|------------|----------|-----|
| 首 页      | 新闻报道                       | 学习资源                                           | 教师资源                                                           | 培训项目            | 政              | 策与工作         | F流程      | 关于         | C             |                |                | Q 7        | 高级检索     |     |
| 通知消息     |                            |                                                |                                                                |                 |                |              |          |            |               |                | 我的学            | × د        | 我的       | 档案  |
| 我的培训班    |                            |                                                |                                                                |                 | Ж              | 2016-0       | )1       |            | 到 2016-12     | 2              |                |            | 查询       | 打印  |
| 我的课件     |                            |                                                |                                                                | - 1 - 1         | 21 226 B I     |              |          |            |               |                |                |            |          |     |
| 我的考试     |                            | ●2016-01 <sup></sup> 2016<br>其中:网络             | ⊱12,培训忌时长2<br>i学时0小时0分(有炎                                      | 0小时,有<br>数学时0小时 | 效字时20<br>扣分),纣 | 小时。<br>【下培训学 | *时20小时   | 时,在职自学     | 0小时0分(有效学     | ≜时o小时o         | 分)。            |            |          |     |
| 我的培训需求   |                            | 【注:网络学                                         | 时每年最多计入50                                                      | 学时;在耶           | <u>2</u> 自学每年  | ■最多计入        | 、10学时)   | 1          |               |                |                |            |          |     |
| 我的培训计划   |                            | <ul> <li>●培训项目3个,</li> <li>●外部培训0个。</li> </ul> | <ul> <li>●培训项目3个,其中其他培训2个,系列讲座1个。</li> <li>●外部培训0个。</li> </ul> |                 |                |              |          |            |               |                |                |            |          |     |
| 我的外部学习   |                            | ●在职自学0项,                                       | ,实际时长O小时O分                                                     | }•              |                |              |          |            |               |                |                |            |          |     |
| 我的档案     |                            | <ul> <li>●在线学习课程</li> <li>●外部网络学习</li> </ul>   | 【数0个,买际时长0<br>10项,实际时长0小                                       | 小时0分。<br>时0分。   |                |              |          |            |               |                |                |            |          |     |
| 个人设署     |                            | ●参加考试数0~                                       | 个,其中合格室为0                                                      | .0%。            |                |              |          |            |               |                |                |            |          |     |
| 17704    |                            |                                                |                                                                |                 |                |              | 培训项      | 雨目情况       |               |                |                |            |          |     |
|          |                            | 培                                              | 训名称                                                            | 培训<br>地点        | 培训<br>形式       | 培训<br>类别     | 培训<br>方式 | 培训项目<br>分类 | 主办单位          | 开始时间           | 结束时间           | 打 总学<br>时  | 线上学<br>时 | 线   |
|          |                            | 安                                              | 全培训                                                            |                 | 混合培<br>训       | 其他培<br>训     |          |            | 大连化学物理<br>研究所 | 2016-<br>03-09 | 2016-<br>03-10 | · 16小<br>时 | 0小时      | 16, |
|          |                            | 安全生                                            | 产知识培训                                                          |                 | 混合培<br>训       | 其他培<br>训     |          |            | 大连化学物理<br>研究所 | 2016-<br>06-17 | 2016-<br>06-17 | · 4小<br>时  | 0小时      | 47  |
|          |                            | 文化讲坛-热烈 ī<br>唐诗                                | 而艳丽的绽放——日<br>歌(二)                                              | 2               | 混合培<br>训       | 系列讲<br>座     |          |            | 大连化学物理<br>研究所 | 2016-<br>06-24 | 2016-<br>12-31 | 0小<br>时    | 0小时      | 0/  |
|          |                            |                                                |                                                                |                 |                |              | 外部境      | 培训情况       |               |                |                |            |          |     |
|          |                            | 培训名称                                           | 培训地点                                                           |                 | t              | 音训类别         |          |            | 主办单位          | 开始             | 时间             | 结束时        | 间        | 学时  |
|          |                            |                                                |                                                                |                 |                |              | 在职自      | 目学情况       |               |                |                |            |          |     |
|          |                            |                                                | 自学主题                                                           |                 |                | 开刻           | 邰间       |            | 结束时间          | 8              |                |            | 学时       |     |
|          |                            |                                                |                                                                |                 |                | 继续           | 教育网      | 在线学习情      | 况             |                |                |            |          |     |
|          |                            | 课程                                             | 名称                                                             | 课               | ŧ.             |              |          | 学习时间       | (小时)          |                |                | 测证         | 式合格      |     |